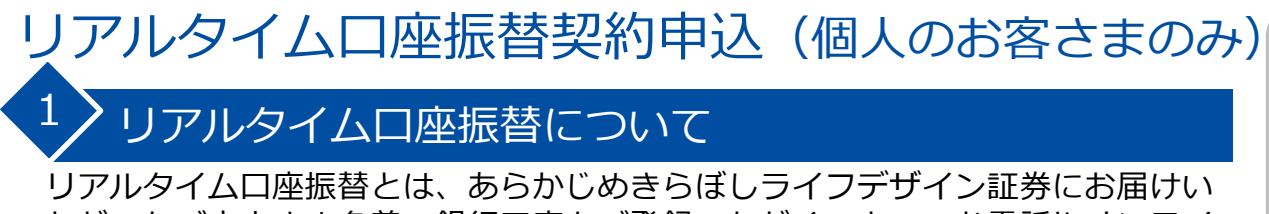

ただいたご本人さま名義の銀行口座をご登録いただくことで、お電話やオンライ ンサービスによるご指示により、お客さまの銀行口座から証券総合口座へ即時に 振替入金いただけるサービスです。ご登録いただける銀行は、きらぼし銀行もし くはUI銀行です。

## ※UI銀行仲介ネット取扱店のお客さまは、ご入金方法はリアルタイムロ座振替 に限らせていただいておりますので、必ずお申込みください。

## ■サービスのポイント

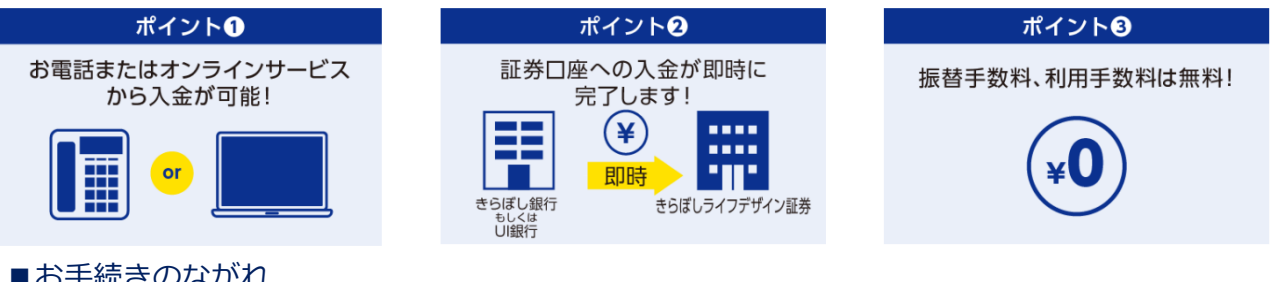

### ■お手続きのながれ

- ・きらぼし銀行仲介口座のお客さまは、きらぼし銀行経由でのお申込みとなります。申込書によるお申込みの場合、引落口座として ご指定いただける口座は、金銭振込先指定口座(出金先指定口座)のみとなります。
- ・UI銀行仲介ネット取扱店のお客さまは、ご入金方法はリアルタイム口座振替に限らせていただいておりますので、オンライン サービスより必ずお申込みください。

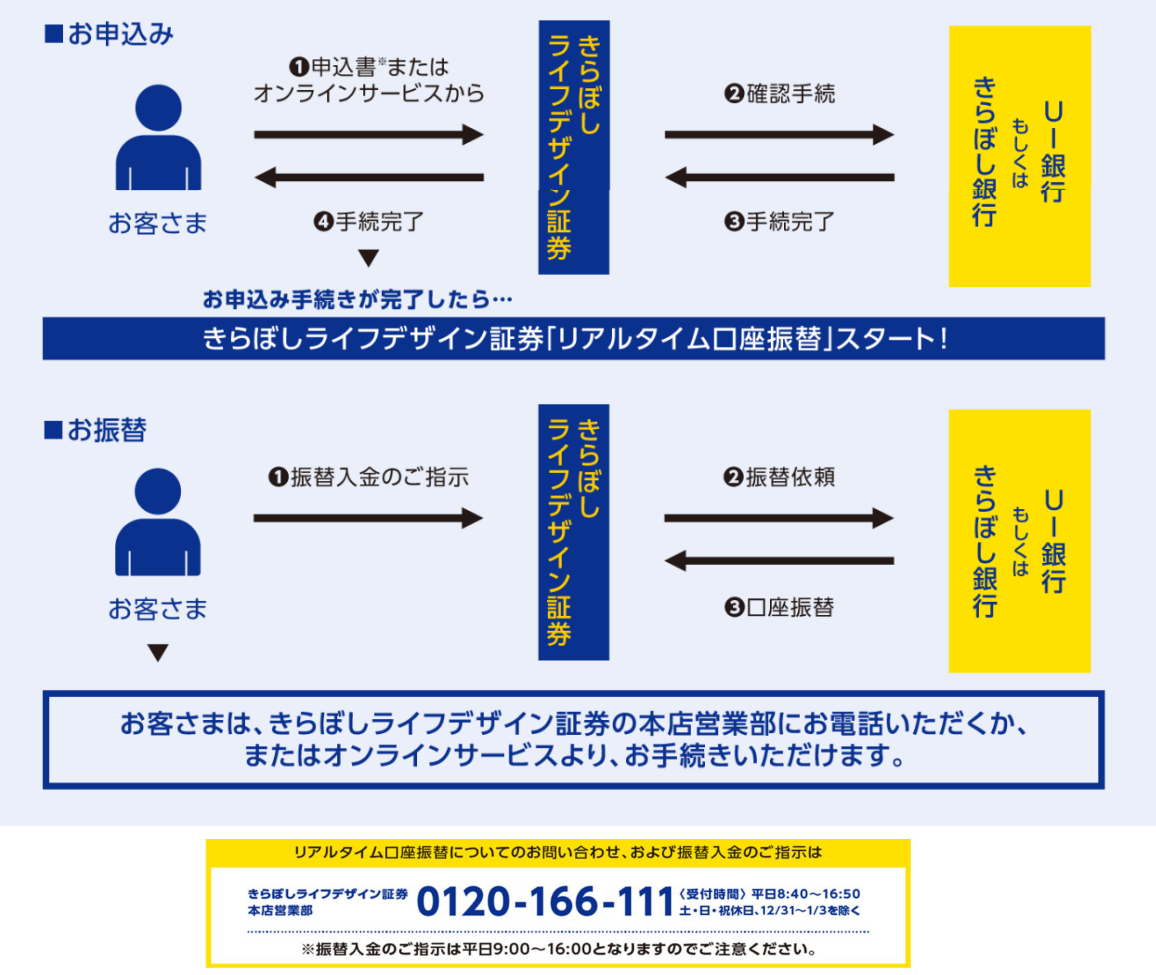

| ご利用いただける方                  | きらぼしライフラ<br>金口座をお持ちの                                                                                                    | デザイン証券に証券総<br>のお客さま                                                                                                    | 合口座をお持ちて                                                                                                    | 、きらぼし銀行もしくはU:                                                                                                    | I 銀行に預                                                                                        |
|----------------------------|----------------------------------------------------------------------------------------------------|----------------------------------------------------------------------------------------------------|----------------------------------------------------------------------------------------------------|----------------------------------------------------------------------------------------------------|-----------------------------------------------------------------------------------------------|
| お申込み受付時間                   | <ul> <li>・書面<sup>™</sup>による受</li> <li>・オンラインサー</li> <li>※1 U I 銀行仲介</li> <li>ンサービス。</li> <li>※2 法人のお客づ</li> <li>オンラインサ</li> <li>ユカードをお</li> <li>※3 システムメン</li> <li>た場合でも、</li> </ul>                                                                                                    | 付(お取引店にてお申<br>ビス*2による受付…平<br>↑ネット取扱店のお客<br>よりお申込みください。<br>さまは、オンラインサー<br>サービスによるお申込み<br>う持ちの個人のお客さま<br>・テナンス等でご利用い<br>お手続き完了が 19:00                                                                                               | 込み)…平日の営業<br>2日7:30~18:55 <sup>*3</sup><br>さまは、書面による。<br>ビスでのお申込みは<br>になっきらぼし銀行き<br>たに限ります。代理ノ<br>いただけない場合がる<br>0 以降となるお申返                                                     | 送時間中     るお申込みは承っておりませ,     できません。     らしくはしⅠ銀行の普通預金な     、カードによるお申込みはでき。     ございます。時間内にお申込み     込みは受付できません。                                                                         | ん。オンライ<br>のキャッシ<br>ません。<br>•を開始され                                                             |
| 契約までのお手続き日数                | ・書面による受付<br>・オンラインサー                                                                                                    | t(お取引店にてお申込<br>ビスによる受付… 即E                                                                                                    | 。み)…3週間程度<br>日(即時)                                                                                                    |                                                                                                    |                                                                                               |
| 振替指示受付時間                   | <ul> <li>・お電話<sup>™</sup>による</li> <li>・オンラインサー</li> <li>※1 お電話は、専<br/>扱店のお客さ</li> <li>※2 法人のお客る</li> <li>※3 システムメン</li> </ul>                                                                                                    | 受付…平日9:00~16<br>ビス <sup>*2</sup> による受付…平<br>用のフリーダイヤル(01<br>まは、お電話による入<br>きまは、オンラインサート<br>ッテナンス等でご利用い                                                                                                    | :00<br>2日 7:30~21:00<br>20-166-111)にて<br>金指示は承っており<br>ビスでの振替指示は<br>ただけない場合がな                                                                                                   | <sup>×3</sup><br>受付いたします。なおUI銀行f<br>Dません。<br>tできません。<br>ございます。                                                                                                    | 中介ネット取                                                                                        |
| 入金口座                       | ご本人さま名義の                                                                                                    | の証券総合口座                                                                                                    |                                                                                                    |                                                                                                    |                                                                                               |
| 引落口座                       | きらぼし銀行の<br>金)<br>※あわせて5口<br>※申込書によるで<br>                                                                                                    | 預金口座(普通預金ま<br>座までご登録いただけ<br>お申込みの場合、引落                                                                                                    | たは当座預金)、<br>ます。<br>口座としてご指定<br>-                                                                                                    | もしくはUI銀行の預金口/                                                                                                    | 座(普通預<br>込先指定口                                                                                |
|                            |                                                                                                    |                                                                                                    | 。<br>1回あたりの                                                                                                    | 1日あたりの                                                                                                    |                                                                                               |
|                            | 金融機関                                                                                                    | 振替指示方法                                                                                                    | 振替可能上限金額                                                                                                    | 振替可能上限金額                                                                                                    | 振替単位                                                                                          |
| 振替可能金額                     | きらぼし銀行                                                                                                    | お電話<br>オンラインサービス                                                                                                    | 1億円以下<br>10億円未満                                                                                                    | 10億円未満<br>お電話・オンラインサービス<br>によるお申込みの合算                                                                                                    | 1円以上<br>1円単位                                                                                  |
|                            |                                                                                                    | お電話                                                                                                    | 1億円未満                                                                                                    | 10億円未満<br>お電話・オンラインサービス                                                                                                    | 1円以上                                                                                          |
|                            | UI銀行                                                                                                    | オンラインサービス                                                                                                    | 1億円未満                                                                                                    | によるお申込みの合算                                                                                                    | 1円単位                                                                                          |
|                            | UI銀行<br>振替指示円(きら                                                                                                    | オンラインサービス                                                                                                    | 1億円未満<br>「券の営業日のみ)                                                                                                    | によるお申込みの合算                                                                                                    | 1円単位                                                                                          |
| 引落日                        | UI銀行<br>振替指示日(きら<br>振恭手数約 利F                                                                                                    | オンラインサービス<br>ぼしライフデザイン証<br>目手数料ともに無料                                                                                                    | 1億円未満<br>E券の営業日のみ)                                                                                                    | によるお申込みの合算                                                                                                    | 1円単位                                                                                          |
| <u>引落日</u><br>手数料<br>注意事項等 | UI銀行<br>振替指示日(きら)<br>振替指手 教礼(きら)<br>振替 手 入不うご 和手<br>・ 残認の替金を。<br>いてにない。<br>がお日日をです。<br>がお日日を、ご後に<br>のうてる。<br>いてで了絡りービマー<br>いりア証です。<br>がしてている。<br>にしていた。<br>でででの<br>したく<br>にない。<br>ででの<br>たく<br>にしていた。<br>ででの<br>たく<br>にしていた。<br>での<br>たく<br>たく<br>たく<br>たく<br>たく<br>たく<br>たく<br>たく<br>たく<br>たく<br>たく<br>たく<br>たく | オンラインサービス<br>ぼしライフデザイン語<br>用手数料ともに無料<br>受け渡しのみの取扱<br>につめ、振替が行われな<br>話、ください。<br>な、当該振替の取消・<br>ごの、金が必要な場。<br>なのご入金が必要な場。<br>なのごえ金が必要ない。<br>なのご契約があり「リ<br>知いたします。)<br>加座振替サービスが不<br>いたいます。<br>ト取扱店のお客さまに<br>ラインサービスより必<br>たお電話によろ、全地 | 1億円未満<br>E券の営業日のみ)<br>いとなります。先<br>かった場合、再振行<br>変更・訂正はできまただくか、オンラー<br>合であっても、自<br>いているよるご指示で<br>アルタイムロ座振行<br>正に使用されるおう<br>ムロ座振替サービまた。<br>なうたまはした。<br>なずお申込みくださ<br>第一方にするのでありまた。 | によるお申込みの合算<br>日付の予約受付はできません<br>替処理はいたしません。預会<br>ません。お客さまの証券総合<br>インサービスより出金指示を<br>動的に振替は行われませんの<br>ドレス宛に「リアルタイムロ<br>の場合もメールが通知されま<br>替入金通知」を「通知する」<br>それがあるなど、きらぼしき<br>スのご利用を制限または解約 | 1円単位<br>3.<br>3.<br>3.<br>3.<br>3.<br>5.<br>5.<br>5.<br>5.<br>5.<br>5.<br>5.<br>5.<br>5.<br>5 |

ご利用可能な金融機関

きらぼし銀行・UI銀行

# 2〉画面遷移

リアルタイムロ座振替サービスをお申込みするための手続きです。 メインメニュー「ロ座情報」 ⇒ サブメニュー「お客様情報」 ⇒「登録情報照 会」を選択してください。「リアルタイムロ座振替契約状況」が表示されます。

| きらぼしライフデザイン                                                                                                    | /証券 きらぼしライフデ                                                                                                    | "ザイン証券オンラインサ-                                                                                | -ビス 🕞 ログアウト                                                                     |                                             |
|----------------------------------------------------------------------------------------------------|----------------------------------------------------------------------------------------------------|----------------------------------------------------------------------------------------------|---------------------------------------------------------------------------------|---------------------------------------------|
| ♠ 🔊 取引                                                                                                    | <b>自</b> 〕 資産状況                                                                                                    | 👛 入出金                                                                                        | ① 口座情報                                                                          |                                             |
| お客様情報                                                                                                    |                                                                                                    |                                                                                              |                                                                                 |                                             |
| > 登録情報照会                                                                                                    |                                                                                                    |                                                                                              |                                                                                 |                                             |
| <ul> <li>・お知らせ照会</li> </ul>                                                                                                    |                                                                                                    |                                                                                              |                                                                                 |                                             |
| <sup>お客様情報 登録情報照会</sup><br>各種サービス関連                                                                                                    |                                                                                                    |                                                                                              |                                                                                 |                                             |
| ✓お客様情報 ✓ お客様情報                                                                                                    | ✓パスワード変更 ✓ リフリタイムロ座振荡契約                                                                                                    | ▼口座関連                                                                                        | ス利用状況                                                                           |                                             |
| ◆秘密の質問・回答                                                                                                    | ◆ Eメール通知サービス                                                                                                    |                                                                                              |                                                                                 | <u></u>                                     |
|                                                                                                    |                                                                                                    | シアルタイムを押してくた                                                                                 | ムロ座振台の「F                                                                        | 『込』 ホタン                                     |
|                                                                                                    |                                                                                                    | 受付時間は                                                                                        | 四日7:30~18:                                                                      | <b>55</b> になりま                              |
|                                                                                                    |                                                                                                    | オ                                                                                            |                                                                                 |                                             |
|                                                                                                    |                                                                                                    | す。                                                                                           |                                                                                 |                                             |
| リアルタイムロ座振                                                                                                    | <b>ā替契約状況</b>                                                                                                    | र्च.                                                                                         |                                                                                 |                                             |
| リアルタイムロ座胡<br>振替元金融機関口座                                                                                                    | <b>计学校 1</b> 世界 1 世界 1 世界 1 世界 1 世界 1 世界 1 世界 1 世                                                                                                    | す。                                                                                           | 申込                                                                              |                                             |
| リアルタイムロ座胡<br>振替元金融機関ロ座                                                                                                    | 最 <b>替契約状況</b><br>未契約                                                                                                    | す。                                                                                           | 申込                                                                              |                                             |
| リアルタイムロ座胡振着元金融機関口座                                                                                                    | 諸替契約状況<br><sup>未契約</sup><br>だける方>                                                                                                    | す。                                                                                           | 申込                                                                              |                                             |
| リアルタイムロ座胡<br>振替元金融機関ロ座<br>くお申込みいたた<br>きらぼしライフラ                                                                                                    | <b>諸替契約状況</b><br><sup>未契約</sup><br><sup>2</sup> ける方><br><sup>2</sup> ザイン証券に証券総                                                                                                    | す。                                                                                           | で、きらぼし銀行                                                                        | うもしくは                                       |
| リアルタイムロ座胡<br>振替元金融機関ロ座<br>くお申込みいたた<br>きらぼしライフラ<br>UI銀行に普通預<br>す。                                                                                                    | <b>諸替契約状況</b><br><sup>未契約</sup><br><sup>★</sup><br><sup>★</sup><br>ザイン証券に証券総<br><sup>★</sup><br><sup>★</sup><br>金口座のキャッシュ                                                                                                    | す。<br>合口座をお持ち<br>カードをお持ち                                                                     | で、きらぼし銀行<br>の個人のお客さま                                                            | う<br>うちしくは<br>まとなりま                         |
| リアルタイムロ座胡<br>振替元金融機関ロ座<br>くお申込みいたた<br>きらぼしライフラ<br>UI銀行に普通預<br>す。<br>くご登録可能な鉛                                                                                                    | <ul> <li>         ・         ・         ・</li></ul>                                                                                                    | す。                                                                                           | で、きらぼし銀行の個人のお客さま                                                                | すもしくは<br>まとなりま                              |
| リアルタイムロ座胡<br>振替元金融機関ロ座<br>くお申込みいたた<br>きらぼしライフラ<br>UI銀行に普通預<br>す。<br>くご登録可能な鉛<br>きらぼし銀行・し                                                                                                    | <ul> <li>諸朝朝秋況</li> <li>未契約</li> <li>ごける方&gt;</li> <li>ジザイン証券に証券総<br/>登金口座のキャッシュ     </li> <li>第6日座&gt;</li> <li>バ目銀行 ※あわせて</li> </ul>                                                                                                    | す。<br>合口座をお持ち<br>カードをお持ち<br>5 口座までご登                                                         | で、きらぼし銀行<br>の個人のお客さま<br>録可能です。                                                  | すもしくは<br>まとなりま                              |
| リアルタイムロ座描<br>振替元金融機関ロ座<br>くお申込みいたた<br>きらぼしライフラ<br>UI銀行に普通預<br>す。<br>くご登録可能な釦<br>きらぼし銀行・し<br>くオンラインサー                                                                                                    | <ul> <li>諸朝契約状況</li> <li>未契約</li> <li>ジイン証券に証券総<br/>シュ     </li> <li>ジロ座のキャッシュ</li> <li>ジロ座&gt;</li> <li>バロ座&gt;</li> <li>バスによる振替契約</li> </ul>                                                                                                    | す。<br>合口座をお持ち<br>カードをお持ち<br>5 口座までご登<br>のお申込み>                                               | で、きらぼし銀行<br>の個人のお客さま<br>録可能です。                                                  | すもしくは<br>ことなりま                              |
| リアルタイムロ座描<br>振替元金融機関ロ座<br>くお申込みいたた<br>きらぼしライフラ<br>UI銀行に普通預<br>す。<br>くご登録可能な鉛<br>きらぼし銀行・し<br>くオンラインサー<br>・受付時間:平日                                                                                                    | <ul> <li>諸朝契約状況</li> <li>未契約</li> <li>ごける方&gt;</li> <li>ジザイン証券に証券総<br/>登金口座のキャッシュ</li> <li>別「銀行 ※あわせて</li> <li>-ビスによる振替契約<br/>17:30~18:55</li> </ul>                                                                                                    | す。<br>合口座をお持ち<br>カードをお持ち<br>5 口座までご登<br><b>00お申込み</b> >                                      | で、きらぼし銀行<br>の個人のお客さま<br>録可能です。                                                  | すもしくは                                       |
| リアルタイムロ座描<br>振着元金融機関ロ座 くお申込みいたた<br>さらぼしライフラ<br>UI銀行に普通預す。 くご登録可能な鉛<br>さらぼし銀行・し くオンラインサー<br>・受付時間:平日<br>※S                                                                                                    | <ul> <li>諸契約状況</li> <li>未契約</li> <li>ジレる方&gt;</li> <li>デザイン証券に証券総<br/>デザイン証券に証券総     </li> <li>シーンシー</li> <li>ジロ座のキャッシュ</li> <li>第二次三人名振替契約</li> <li>オーンシテナンス</li> <li>11</li> <li>取ってお申込みを開</li> </ul>                                                                                                    | す。                                                                                           | で、きらぼし銀行<br>の個人のお客さま<br>録可能です。<br>だけない場合がご                                      | すもしくは<br>まとなりま<br>ございます。                    |
| リアルタイムロ座描<br>振着元金融機関ロ座<br>くお申込みいたた<br>さらぼしライフラ<br>UI銀行に普通預<br>す。<br>くご登録可能な卸<br>さらぼし銀行・し<br>くオンラインサー<br>・受付時間:平日<br>※シ<br>限                                                                                                    | <ul> <li>諸契約状況</li> <li>未契約</li> <li>ジイン証券に証券総<br/>領金口座のキャッシュ</li> <li>ジイン証券に証券総<br/>領金口座のキャッシュ</li> <li>ジイン証券に証券総<br/>領金口座のキャッシュ</li> <li>ジイン記券に証券総<br/>(あのキャッシュ</li> <li>ジイン記券に記券総<br/>(内面の</li> <li>ジステムメンテナンス</li> <li>対応の</li> <li>ジステムメンテナンス</li> <li>対応の</li> <li>ジステムメンテナンス</li> <li>対応の</li> <li>ジステムメンテナンス</li> </ul>                                                                                                    | す。<br>合口座をお持ち<br>カードをお持ち<br>5 口座までご登<br><b>0のお申込み</b> ><br>、等でご利用いた<br>場合で<br>5 切にません        | で、きらぼし銀行<br>の個人のお客さま<br>録可能です。<br>だけない場合がこ<br>も、お手続き完了。                         | ずもしくは<br>まとなりま<br>ざいます。<br>が 19:00          |
| リアルタイムロ座描<br>振着元金融機関ロ座 くお申込みいたた<br>きらぼしライフラ<br>UI銀行に普通預す。 くご登録可能な組<br>さらぼし銀行・し くプンサー・ ・受付時間:平E ※シー ・契約日:当日 ・妻らぼし銀行も                                                                                                    | <ul> <li>諸契約状況</li> <li>未契約</li> <li>ジイン証券に証券総<br/>領金口座のキャッシュ</li> <li>ジイン証券に証券総<br/>領金口座のキャッシュ</li> <li>ジイン証券に証券総<br/>領金口座のキャッシュ</li> <li>ジイン記券に証券総<br/>領金口座のキャッシュ</li> <li>ジイン記券に証券総<br/>(加座)</li> <li>システムメンテナンス</li> <li>間内にお申込みを開<br/>(即時)</li> <li>システムメンテナンス</li> </ul>                                                                                                    | す。<br>合口座をお持ち<br>カードをお持ち<br>5 口座までご登<br>のお申込み><br>気等でご利用いた<br>時された場合で<br>に受付できません<br>通預全のキャッ | で、きらぼし銀行<br>の個人のお客さま<br>録可能です。<br>だけない場合がこ<br>も、お手続き完了。                         | すもしくは<br>まとなりま<br>ございます。<br>ごが 19:00        |
| リアルタイムロ座描<br>振着元金融機関ロ座 くお申込みいたた<br>さらぼしライフラ<br>UII銀行に普通預す。<br>くご登録可能な組<br>きらぼし銀行・し<br>くオンラインサー<br>・受付時間:平日<br>※ショ<br>取約日:当日<br>・きららぼし銀行も<br>のお客さまに関                                                                                              | <ul> <li>諸契約状況</li> <li>未契約</li> <li>ジブる方&gt;</li> <li>ジブイン証券に証券総<br/>領金口座のキャッシュ</li> <li>ジブロ座&gt;</li> <li>ジステムメンテナンス</li> <li>期内にお申込みを開<br/>く及ってお申込みは</li> <li>システムメンテナンス</li> <li>期内にお申込みを開<br/>く降となるお申込みは</li> <li>シレくはUI銀行の普<br/>えります。代理人カー</li> </ul>                                                                                                    | す。<br>合口座をお持ち<br>カードをお持ち<br>5 口座までご登<br>のお申込み><br>等でご利用いた<br>強合でできません<br>通預金のキャッ<br>-ドによるお申込 | で、きらぼし銀行<br>の個人のお客さま<br>録可能です。<br>だけない場合がこ<br>も、お手続き完了。<br>シュカードをお持<br>みはできません。 | すもしくは<br>まとなりま<br>ざいます。<br>が 19:00          |
| リアルタイムロ座描<br>漏構元金融機関ロ座 くお申込みいたた<br>きらぼしうイフラ<br>し」I銀行に普通預す。<br>くご登録可能な鉛<br>きらぼし銀行・し、<br>くオンラインサー<br>・受付時間:平平目、<br>※ショ<br>り日<br>・記録行にで開ま、<br>、<br>ショーのの<br>にしまままです。<br>・<br>ショーのの<br>、<br>、<br>、<br>、<br>、<br>、<br>、<br>、<br>、<br>、<br>、<br>、<br>、 | <ul> <li>諸契約状況</li> <li>未契約</li> <li>ジブイン証券に証券総<br/>領金口座のキャッシュ</li> <li>ジイン証券に証券総<br/>領金口座のキャッシュ</li> <li>ジイン証券に証券総<br/>領金のキャッシュ</li> <li>ジーンシュ</li> <li>ジーンシュ</li> <li>ジーンシュ</li> <li>ジーンシュ</li> <li>ジーンシュ</li> <li>ジーンション</li> <li>ジーンション</li> <li>ジーンション</li> <li>ジーンション</li> <li>ジーンション</li> <li>ジーンション</li> <li>ジーンション</li> <li>ジーンション</li> <li>ジーンション</li> <li>ジーンション</li> <li>ジーンション</li> <li>ジーンション</li> <li>ジーンション</li> </ul> | す。<br>合口座をお持ち<br>カードをお持ち<br>5 口座までご登<br>のお申込み><br>第一日本でででです。<br>第一日本ででです。<br>第一日本ででは初ののかか。   | で、きらぼし銀行<br>の個人のお客さま<br>録可能です。<br>だけない場合がこう。<br>シュカードをお招<br>みはできよります            | すもしくは<br>まとなりま<br>ざいます。<br>が 19:00<br>時ちの個人 |

# 3 リアルタイムロ座振替契約申込

リアルタイムロ座振替サービスの内容とご留意事項を確認し、リアルタイムロ座 振替サービスの申込みを行います。

お客様情報 登録情報照会 リアルタイムロ座振替契約申込 -確認事項-

## 1 ▶ 2 ▶ 3 ▶ 4

ログ人ン

内被诊

### サービスの内容

くご登録可能な銀行口座>

きらぼし銀行・UI銀行 ※あわせて5口座までご登録可能です。

#### <ご利用いただける方>

きらぼしライフデザイン証券に証券総合口座をお持ちで、きらぼし銀行もしくはUI銀行に普通預金口座のキャッシュカードをお持ちの個人のお客さまとなります。

#### <オンラインサービスによる振替契約のお申込み>

・受付時間:平日7:30~18:55 ※システムメンテナンス等でご利用いただけない場合がございます。時間内にお申込みを開始された場合でも、お手続き完了が 19:00 以降となるお申込みは受付できません。 ・契約日:当日(即時)

#### ご留意事項

#### <振替契約のお申込みについて>

・オンラインサービスによる契約お申込みは、きらぼし銀行もしくはUI銀行の普通預金のキャッシュカードをお持ちの個人のお客 さまに限ります。代理人カードによるお申込みはできません。

・ご本人さま確認として、銀行口座情報の入力が必要となります。

#### <振替入金について>

・振替を行う金額をご指定のうえ、振替をご指示ください。当社は、ご指示の受付後、速やかにきらぼし銀行もしくはUI銀行に振 替金額を請求し、お客さまの証券総合口座に入金いたします。

- ・振替入金は当日受け渡しのみの取扱いとなります。先日付の予約受付はできません。
- ・残高不足等により、振替が行われなかった場合、再振替処理はいたしません。預金残高をご確認のうえ、ご指示ください。

・振替ご指示後は、当該振替の取消・変更・訂正はできません。お客さまの証券総合口座からの返金をご希望の場合は、お電話をいただくか、オンラインサービスより出金指示を行ってください。

・お買付け代金等のご入金が必要な場合であっても、自動的に振替は行われませんので、所定の期日までに振替をご指示ください。 ・振替完了後、速やかにご登録いただいているメールアドレス宛に「リアルタイムロ座振替 入金のご連絡」を通知いたします。お 電話によるご指示の場合もメールが通知されますが、オンラインサービスのご契約があり「リアルタイムロ座振替入金通知」を「通 知する」に設定している場合に限ります

・リアルタイムロ座振替が不正に使用されるおそれがあると当社が判断した場合、リアルタイムロ座振替のご利用を制限または解約 させていただくことがございます。

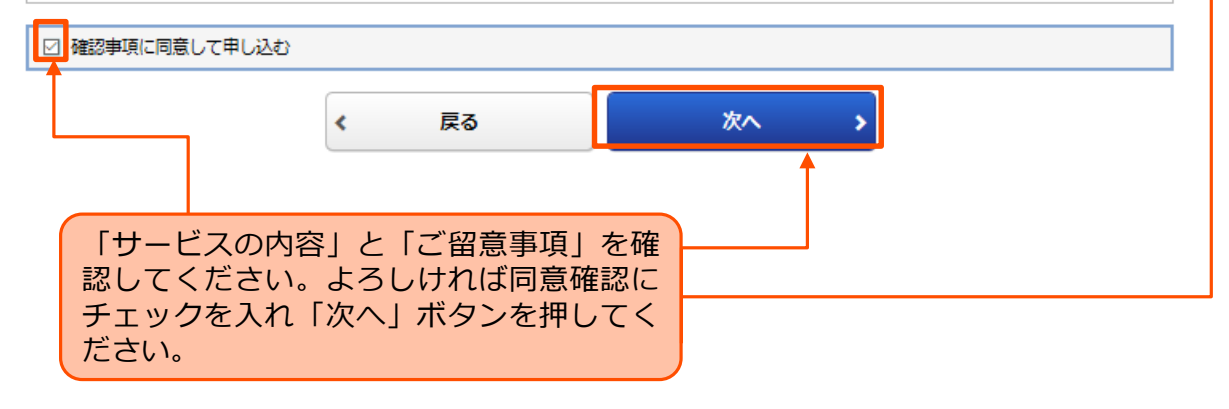

座情報

Π

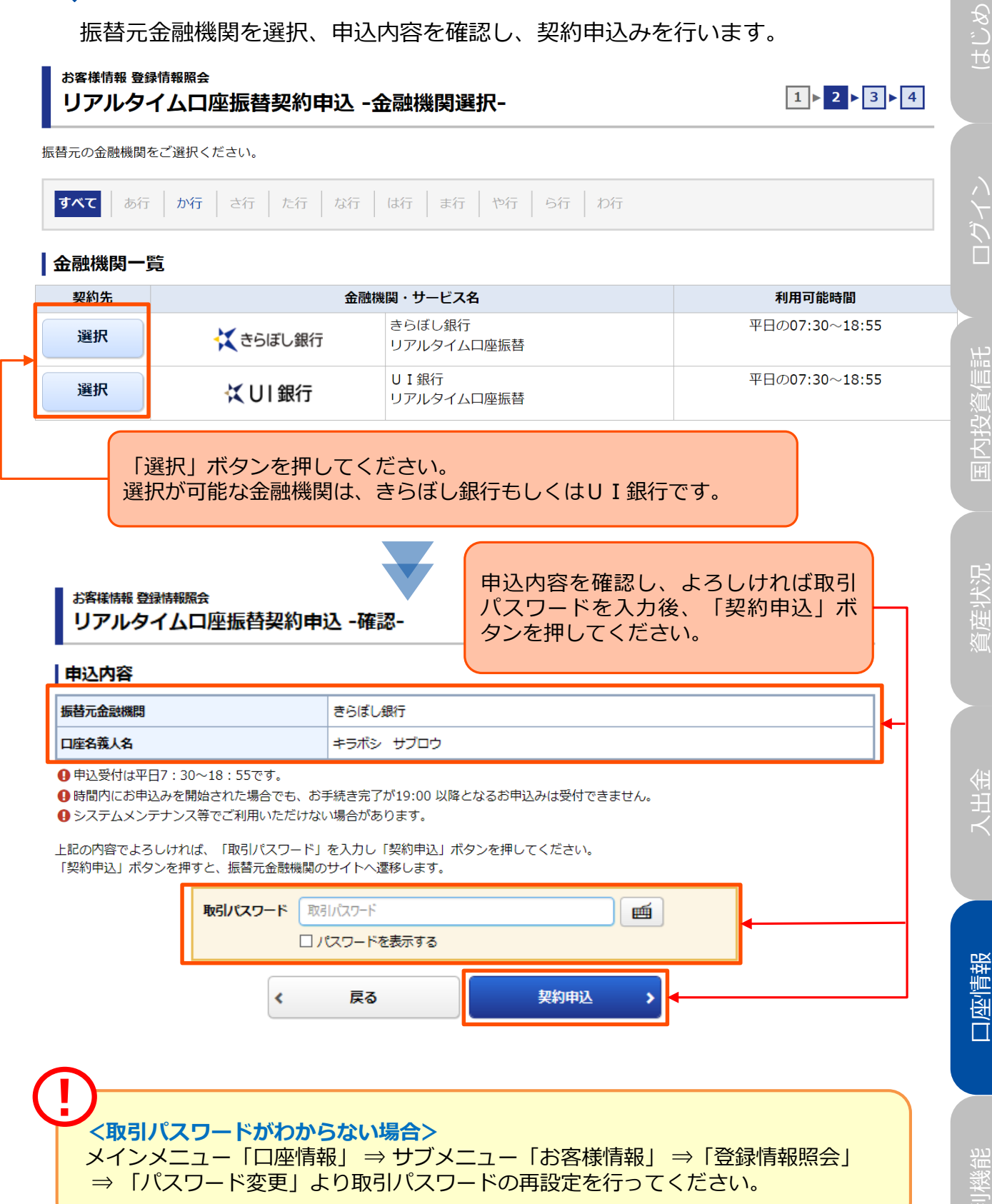

振替元金融機関の選択・確認

個人情報使用規約を確認します。

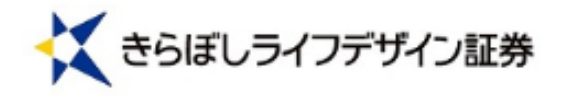

個人情報使用許諾同意確認画面

個人情報の取り扱いについて

| 個人情報保護方針                                                                                                    |    |
|----------------------------------------------------------------------------------------------------|----|
| きらぼしライフデザイン証券株式会社(以下「当社」といいます。)は、<br>お客さまの個人情報、個人番号及び特定個人情報(以下本方針ではすべてを<br>総称し、「個人情報」といいます)を適正かつ厳格に取扱うことが社会的責<br>務であることを認識し、以下の基本方針を定め、これを遵守することによっ<br>てお客さまの個人情報の保護に万全を尽くします。 |    |
| なお、詳細については「個人情報のお取扱いについて」をご覧く<br>ださい。                                                                                                    |    |
| 1. 関係法令等の遵守<br>当社は、お客さまの個人情報の適正な取扱いに関する関係法令諸<br>規則を遵守します。<br>>                                                                                                    |    |
|                                                                                                    |    |
| 「個人情報保護方針」をお読みいただき、ご同意いた<br>けましたら「同意する」ボタンを押してください。                                                                                                    | :だ |

はじめに

6

依頼者情報入力画面に表示された内容を確認し、手続きを行います。

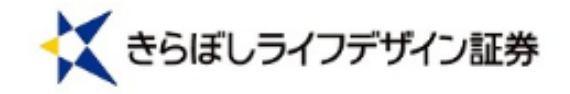

依頼者情報入力画面

口座振替登録を実施する金融機関を選択して下さい。 依頼者情報を入力し、手続きボタンをクリックして下さい。 口座振替登録を中止する際は、収納企業サイトへボタンをクリックして下さい。

| *は必須入力です。<br>お客様番号 |                 |              | [半角英数字1~20文字]        |
|--------------------|-----------------|--------------|----------------------|
| 契約者氏名(カナ)          | * キラボシ サブロ<br>ウ | L            | [全角カナ1~30文字] (スペース不要 |
| 契約者氏名(漢字)          | きらぼし 三郎         |              | [全角1~64文字] (スペース不要)  |
|                    | <u> </u>        | <u>#U1PA</u> |                      |

## 金融機関選択

7

振替元となるお客さまの銀行口座の金融機関を選択し、金融機関のサイトへ遷移します。

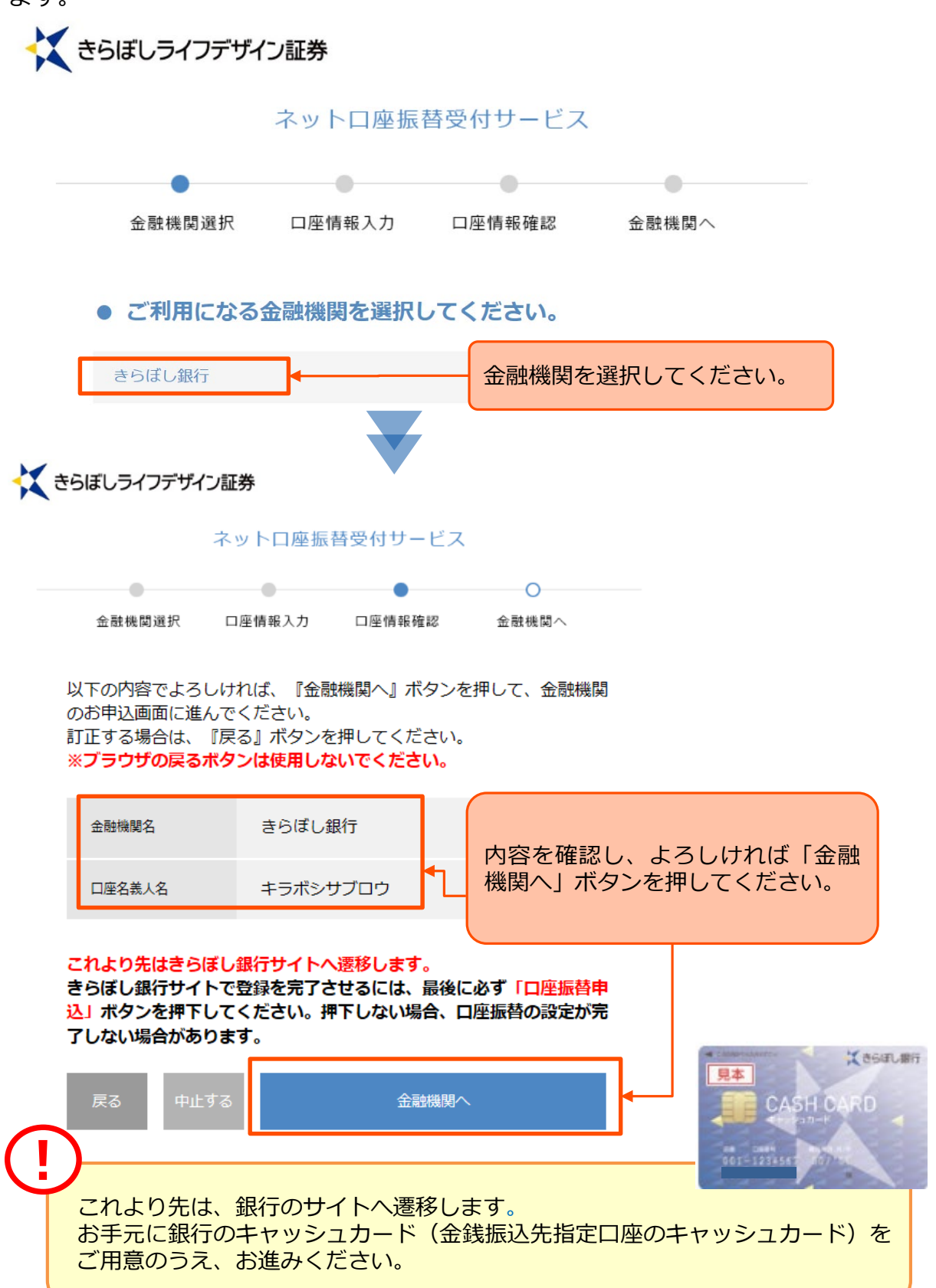

]座情報

ГĨ

# 8 ノリアルタイムロ座振替契約申込(銀行のサイト)

銀行のサイトにてリアルタイム口座振替の契約を申込みします。 サービスの利用規定の確認後、お客さまの銀行口座情報の登録を行ってください。

リアルタイムロ座振替のご契約手続の途中、ご登録が行えない場合は、以下にお問い合わせくださいますようお願いいたします。

**<きらぼし銀行の場合>>**きらぼし銀行カスタマーセンター:0120-860-984
(平日9:00~17:00 土・日等の銀行休業日を除く)

# 9 ノアルタイム口座振替契約申込受付

リアルタイムロ座振替契約の申込受付完了画面が表示されます。

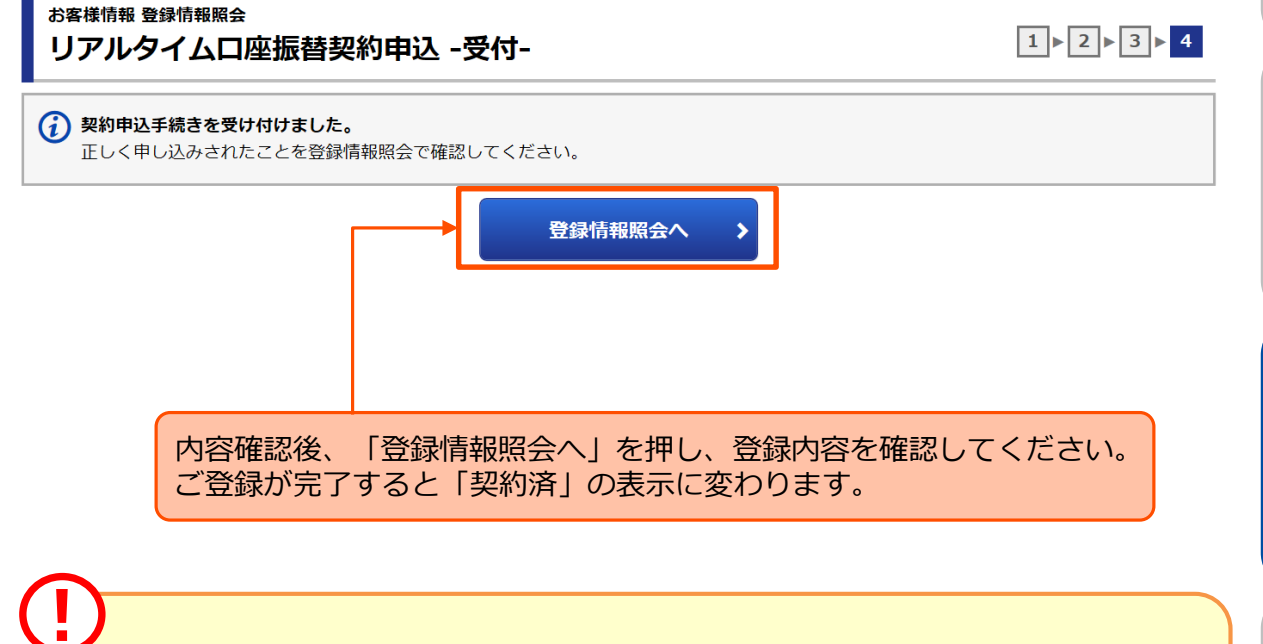

メインメニュー「口座情報」⇒サブメニュー「お客様情報」⇒「Eメール通知サービス」よりリアルタイム口座振替入金通知を「通知する」に設定いただくと、振替の都度メールでお知らせが届きますので、ぜひご利用ください。

便利機能